當 IE 瀏覽器運作不正常時,請檢視下列做法:

一、開啟"網際網路選項"

| (<) ( </th <th>p://classic.<b>nkuht.edu.tw</b>/MainLogin.asp 🔎 🕇</th> <th>・ 🖸 <i>誉</i> 國立高雄餐旅大學·學生資 🔅</th> <th>× ↑★☆</th> | p://classic. <b>nkuht.edu.tw</b> /MainLogin.asp 🔎 🕇                                                                                                    | ・ 🖸 <i>誉</i> 國立高雄餐旅大學·學生資 🔅       | × ↑★☆      |
|----------------------------------------------------------------------------------------------------|----------------------------------------------------------------------------------------------------|-----------------------------------|------------|
| 🟠 🕶 🖾 👻 🖂                                                                                                    | │ 🖶 ▼ 網頁(P)▼ 安全性(S)▼ 工具(O)▼                                                                                                    | 🛛 – 🔊 🔊 🛍                         |            |
|                                                                                                    | 「修正連線問題(C)         重新開散上次的瀏覽工作階段(S)         「快願封鎖程式(P)         檢視下載(N)         Ctrl+J         管理附加元件(A)         相容性檢視設定(B)         全螢幕(L)         工具列(T)         瀏覽器列(X) | 新口政新統<br>SS Administration System | ^          |
| de                                                                                                    | <ul> <li>▶ F12 開發人員工具(D)</li> <li>建議的網站(G)</li> <li>OneNote 連結筆記(K)</li> <li>傳送至 OneNote(N)</li> </ul>                                                                   | 網站<br>em Website<br>有疑問論參照以下說明    |            |
| 2                                                                                                    | 3 網際網路選項(O)                                                                                                    | 系統 重新設定                           |            |
|                                                                                                    |                                                                                                    |                                   | 🔍 100% 🔻 💡 |

二、請先刪除電腦內暫存檔案,並檢查設定。

| 載え (田史III655/細+i-/で) |
|----------------------|
| 総えて国際に行物時につい         |
| 翻1//1回20月2月2月4日(1/)  |
|                      |
|                      |
| (F) 使用新的索引標籤(        |
| 0.00000              |
| 籁(B)                 |
|                      |
|                      |
|                      |
| 嘧碼及網頁表單資訊。           |
| . 2.                 |
| (D) 設定(S)            |
|                      |
| [N] 協助工具(E           |
|                      |
|                      |
|                      |
|                      |

1.删除暫存檔

| 刪除瀏覽歷程記錄 X 1                                                                                                    |
|----------------------------------------------------------------------------------------------------|
| 保留我的最愛網站資料(R)<br>保留 Cookie 和 Temporary Internet files,如此可讓您最愛的網站保留既有喜好設定並顯示得更快。                                       |
| ☑ 網際網路暫存檔與網站檔案(T)<br>為了更快速檢視而儲存的網頁、影像及媒體複本。                                                                           |
| Cookie 與網站資料(O)<br>網站儲存在您電腦中的檔案或資料庫,以儲存喜好設定或改<br>進網站效能。                                                               |
| ✓ 歷程記錄(II)<br>您造訪過的網站清單。                                                                                              |
| ✓ 下載歷程記錄(₩) 已下載之檔案的清單。                                                                                                |
| ✓ 表單資料(F)<br>您曾在表單中輸入的已儲存資訊。                                                                                          |
| 密碼(P)<br>當您登入到先前已造訪過的網站時,將自動填入已儲存的密碼。                                                                                 |
| ✓ 追蹤保護、ActiveX 篩選與 Do Not Track 資料(K)<br>包含篩選時要排除之網站、「追蹤保護」用來值測可能自動分享<br>有關您的瀏覽動作詳細資料之網站,以及 Do Not Track要求之例<br>外的清單。 |
| <u>關於刪除瀏覽歷程記錄</u> 刪除(D) 取消                                                                                            |

2.檢查設定,請設為"每次造訪網頁時"

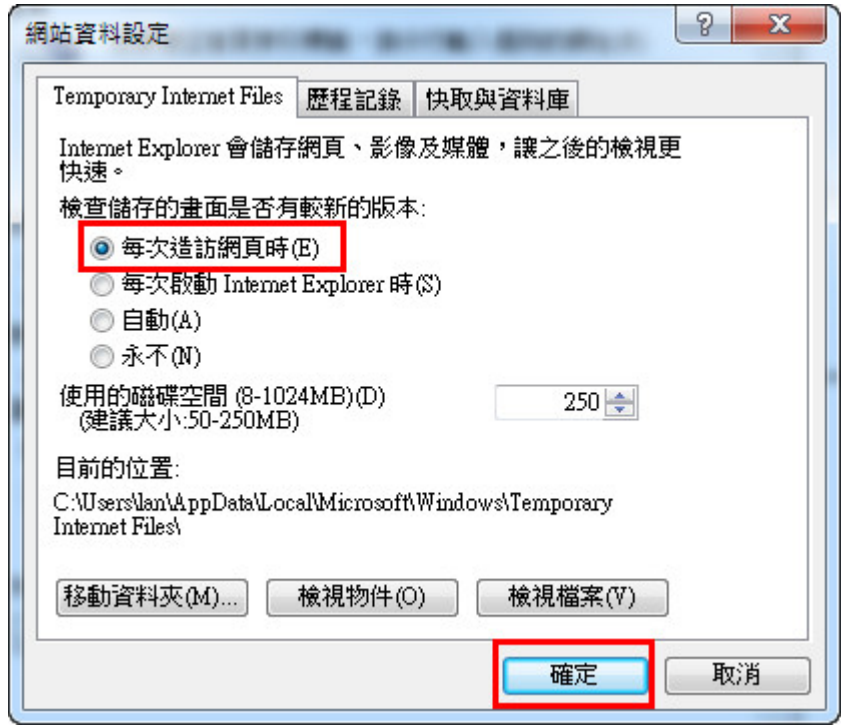

0

| <u> </u> |   | 11夕 6月十六/2回ウトキャー1 | · ( / / ナ / 図 レッ |
|----------|---|-------------------|------------------|
| <u> </u> | ` | 彩學校潮仏山            | 1三1十5円1/占        |
| <u> </u> |   |                   | 10120340         |

| ■際網路調<br>一般                           |                                                                                     |
|---------------------------------------|-------------------------------------------------------------------------------------|
| 選取要                                   |                                                                                     |
| ····································· |                                                                                     |
| ~                                     | 信任的網站<br>這個區域包含您相信不會損害電腦或檔案的<br>網站。                                                 |
| 此區                                    | 這個區域中具有網站。<br>域的安全性等級(L)<br>區域允許的等級: 全部                                             |
| -<br>-<br>-<br>-                      | 低<br>- 安全性最低而且會提供警告訊息<br>- 大部分的內容都會下載,且不經事先提示就執行<br>- 所有主動式內容都可以執行<br>- 適用於您絕對信任的網站 |
|                                       | 設用受保護模式 (需要重新<br>自訂等級 (C)… 預設等級 (D)<br>数動 Internet Explorer) (P)                    |
|                                       | 將所有區域重設為預設等級(R)                                                                     |
|                                       | <b>確定</b> 取消 套用(A)                                                                  |

| ✓ 您可從此區域新增及移除網站。<br>用區域的安全性設定。 | 這個區域的所        | 所有網站會使 |
|--------------------------------|---------------|--------|
| 將這個網站新增到區域(D):                 |               |        |
| http://classic.nkuht.edu.tw    |               | 新增(A)  |
| 網站(W):                         |               |        |
|                                |               | 移除(R)  |
|                                |               |        |
|                                | -             |        |
|                                | ۇ (https:)(S) |        |
| ▲ 不可力選                         |               |        |
| 千安闪歴                           |               | 圖開(C)  |

將信任網站的允許安全性等級設為"低"

| 網際網路選項               |                                                                                                |                                                                              |                | 8 23           |
|----------------------|------------------------------------------------------------------------------------------------|------------------------------------------------------------------------------|----------------|----------------|
| 一般多                  | 全性 臆私權                                                                                         | 內容 連線                                                                        | 程式 進階          |                |
| 選取要檢                 | 視或變更安全性                                                                                        | 没定的匾域。                                                                       |                |                |
| 網際網                  | 路 近端内部                                                                                         | 網 信任的網站                                                                      | <b>》</b> 限制的網站 | 4 III +        |
|                      | <b>信任的網站</b><br>這個區域包含您相<br>網站。                                                                | 目信不會損害電腦                                                                     | 或檔案的           | <b>考站(</b> \$) |
| ;<br>此區域(<br>此區均<br> | 這個區域中具有編<br>的安全性等級(L)<br>成允許的等級:全部<br><b>低</b><br>- 安全性最低<br>- 太部分的                            | 帮站。<br>部<br>500<br>500<br>500<br>500<br>500<br>500<br>500<br>500<br>500<br>5 | 訊息<br>不經事先提示家  | 试執行            |
|                      | - 所有王動式內谷都可以執行<br>- 適用於您絕對信任的網站<br>- 敵用受保護模式 (需要重新<br>啟動 Internet Explorer)(P) 預設等級(C) 預設等級(D) |                                                                              |                |                |
| 1<br>1               | 請拉到"伯                                                                                          | f." [將所有I<br>3                                                               | 區域重設為預設        | 等級(R)<br>2     |
|                      |                                                                                                | 確定                                                                           | 取消             | 套用(A)          |

四、瀏覽器運作不良時,請設定為"相容性檢視"。

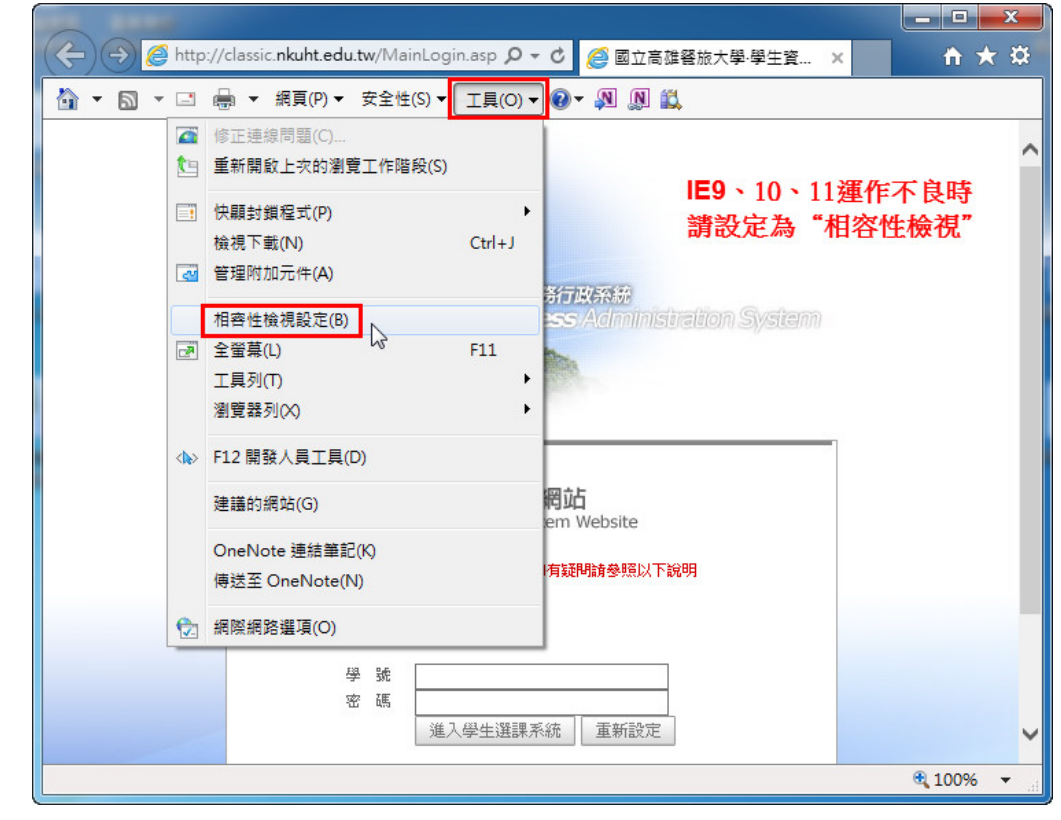

| 相容性檢視設定                                                                                                    |         | 23 |
|----------------------------------------------------------------------------------------------------|---------|----|
| 變更相容性檢視設定                                                                                                    |         |    |
| 新增此網站(D):                                                                                                    |         |    |
| nkuht.edu.tw                                                                                                    | 新增(A)   |    |
| □<br>□□□□ □ </td <td></td> <td></td> |         |    |
|                                                                                                    | 移除(R)   |    |
|                                                                                                    |         |    |
|                                                                                                    |         |    |
|                                                                                                    |         |    |
|                                                                                                    |         |    |
|                                                                                                    |         |    |
|                                                                                                    |         |    |
| ✓ 在相容性檢視下顯示內部網路網站(I)                                                                                                    |         |    |
|                                                                                                    |         |    |
| 如需詳細資訊,請參閱 <u>Internet Explorer 隱私權聲</u>                                                                                                    | 明       |    |
|                                                                                                    |         |    |
|                                                                                                    | - 闘閉(C) |    |
|                                                                                                    |         |    |